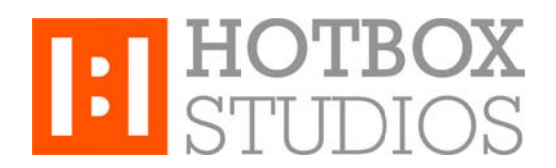

**Procedure:** Setting up Hotbox Studios IMAP Email on an iPhone, iPad and iPod **Updated:** 12/11/2013

This document explains how to setup your Hotbox Studios email account on an iPhone, iPad and iPod using an IMAP connection.

1. From the home screen on your device tap **Settings**, and then **Mail, Contacts, Calendars**.

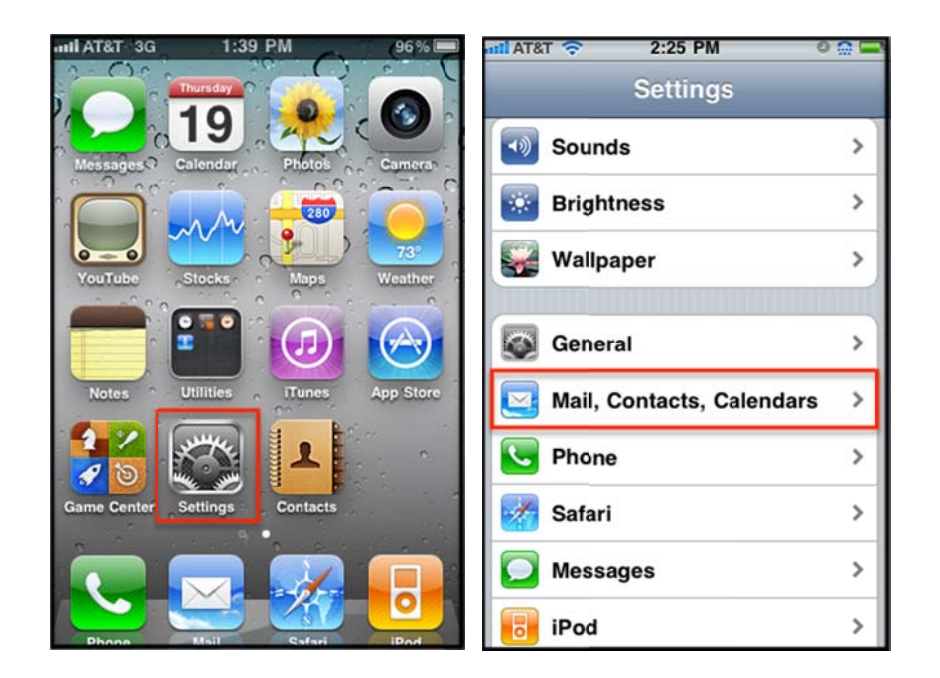

2. Tap Add Account > Other > Add Mail Account.

| attl AT&T 3G 3:00 PM           | mil AT&T 3G 11:22 AM 📟 | atil AT&T 3G 11:22 AM 📟   |  |  |  |
|--------------------------------|------------------------|---------------------------|--|--|--|
| Settings Mail, Contacts, Calen | Mail Add Account       | Add Account Other         |  |  |  |
| Accounts                       | Contil                 | Mail                      |  |  |  |
| Add Account >                  |                        | Add Mail Account >        |  |  |  |
| Fetch New Data Push            | <b>Ү</b> АНОО!         | Contacts                  |  |  |  |
| Mail                           | Aol.                   | Add LDAP Account >        |  |  |  |
|                                |                        | Add CardDAV Account >     |  |  |  |
| Show 50 Recent Messages >      |                        |                           |  |  |  |
| Preview 2 Lines >              |                        | Calendars                 |  |  |  |
| Minimum Font Size Medium >     | mobileme               | Add CalDAV Account >      |  |  |  |
| Show To/Cc Label OFF           | Other                  | Add Subscribed Calendar > |  |  |  |
| Ask Before Deleting OFF        | Other                  |                           |  |  |  |

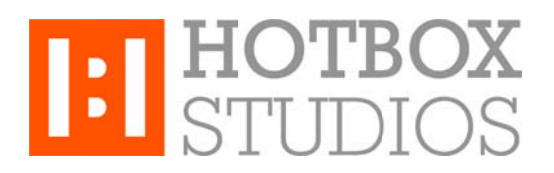

- 3. The *New Account* screen will appear, enter the following information in the fields provided, then tap the **Save** button.
- Name this is the name that will appear in the From field of messages you send
- Address enter your entire email address e.g. myname@mydomain.com
- Password enter the password for the account you're setting up.
- Description enter a descriptive name of your choice for your mail account e.g. Work Mail or Home Mail

| util A                      | T&T  | 3G |         | 11:22 | 2 AM |     |   |      | I   |  |  |
|-----------------------------|------|----|---------|-------|------|-----|---|------|-----|--|--|
| Ca                          | ncel |    | Nev     | N A   | cco  | unt |   | N    | ext |  |  |
| N                           | ame  | ,  | KB Test |       |      |     |   |      |     |  |  |
| Address test2@kcexample.com |      |    |         |       |      |     |   |      |     |  |  |
| Password                    |      |    |         |       |      |     |   |      |     |  |  |
| Description Kcexample       |      |    |         |       |      |     |   |      |     |  |  |
|                             |      |    |         |       |      |     |   |      |     |  |  |
| 1                           | 2    | 3  | 4       | 5     | 6    | 7   | 8 | 9    | 0   |  |  |
| -                           | 1    | :  | ;       | (     | )    | \$  | & | @    | "   |  |  |
| #+=                         |      |    | ,       | ] ;   | ?    | !   | , | Ī    | ×   |  |  |
| A                           | BC   |    |         | spa   | ace  |     |   | retu | rn  |  |  |

- 4. After your account has been looked up, select IMAP located at the top and then enter both the **Incoming Mail Server** and **Outgoing Mail Server** fields with the following information:
- Host Name enter in the secure server name: secure.emailsrvr.com
- User Name enter your entire email address e.g. myname@mydomain.com
- Password enter the password for the account you're setting up.

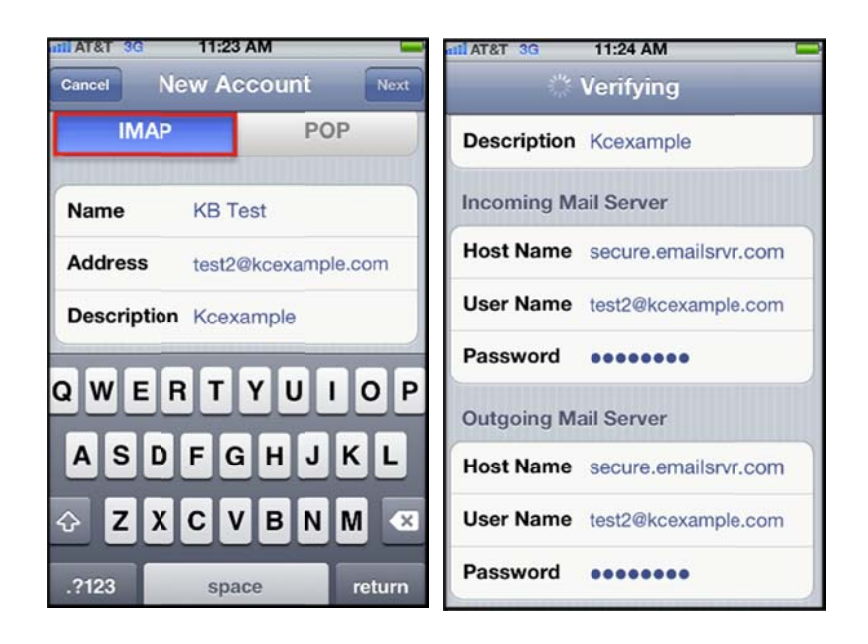

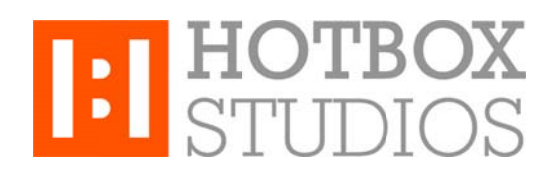

5. After you've entered all the information, tap **Save** and the device will then verify your settings. After the settings have been verified you'll then be taken to the **Mail & Notes** screen.

## Mapping Your Folders

Mapping your folders allows you to synchronize email across all your devices, email clients and the web. By default, some email clients and mobile devices create their own folders for Sent, Trash, Spam etc. You can map your Sent, Deleted, and Spam messages to your IMAP folders and access any sub-folders you've created by following the procedure below:

- 1. After you've set up your mail account, go back to your home screen and tap your **Mail** icon.
- 2. Select your newly created **Mailbox**, let all your mail synchronize and then go back to your home screen.
- 3. From the home screen tap Settings, Mail, Contacts, Calendars, select your Account, and then select your Account once again.
- 4. Tap Advanced located at the bottom, tap Drafts and on the next screen select Drafts under the Server option.

Repeat step number 4 for your Sent and Trash folders.

You'll see that all your sub-folders have populated under the Server option.